โรงเรียนสาธิตจุฬาลงกรณ์มหาวิทยาลัย ฝ่ายประกม CHULALONGKORN UNIVERSITY DEMONSTRATION ELEMENTARY SCHOOL

# แนะนำการใช้งาน

# ระบบรับสมัครนักเรียนแบบออนไลน์

ประเภทบุคคลทั่วไป

6 6

# เพื่อเข้าศึกษาระดับประถมศึกษาปีที่ 1

0

0

## สิ่งจำเป็นที่ต้องใช้ในการสมัคร

- อุปกรณ์ที่สามารถเชื่อมต่ออินเทอร์เน็ตได้
   เช่น คอมพิวเตอร์ (แนะนำ) หรือ แท็บเล็ต
- ใฟล์ภาพผู้สมัคร (นักเรียน) สกุลไฟล์ JPEG จำนวน 1 ไฟล์ โดยรูปภาพที่อัปโหลดในระบบรับสมัคร ควรมีลักษณะ ดังนี้
  - เป็นรูปถ่ายเดี่ยวแบบหน้าตรงบนพื้นหลังเรียบ/มองเห็นใบหน้าซัดเจน
  - แต่งกายด้วยชุดสุภาพ ไม่สวมหมวกและแว่นตาดำ
  - ถ่ายไว้ไม่เกิน 6 เดือน และไม่มีการดัดแปลงภาพด้วยระบบ
     ดิจิทัล ยกเว้นการปรับแสงเพื่อให้มองเห็นภาพชัดเจน
- 3. สำเนาภาพสูติบัตรผู้สมัคร (นักเรียน) สกุลไฟล์ PDF
- สำเนาภาพทะเบียนบ้านหน้าแรกที่แสดงเลขที่บ้านและหน้าที่มีชื่อ
   ของผู้สมัคร (นักเรียน) บิดาและมารดา สกุลไฟล์ PDF และเป็นสำเนาฉบับปัจจุบัน

#### สอบถามข้อมูลเพิ่มเติม

(ในวันและเวลาทำการ)

- 🛑 โรงเรียนสาธิตจุฬาลงกรณ์มหาวิทยาลัย ฝ่ายประถม
  - 🔵 หน่วยทะเบียนและประเมินผล : โทรศัพท์ 02-218-2744
  - หน่วยการเงินและบัญชี : โทรศัพท์ 02-218-2785
  - 🔵 ฝ่ายกิจการนักเรียน : โทรศัพท์ 02-218-2788
- แจ้งปัญหาการใช้งานระบบที่อีเมล: cuatc@chula.ac.th
   หรือโทรศัพท์ 02-218-3726 / 095-901-4990

รับสมัครผ่านระบบออนไลน์

https://registercude.atc.chula.ac.th

1. ไปที่เว็บไซต์ https://registercude.atc.chula.ac.th

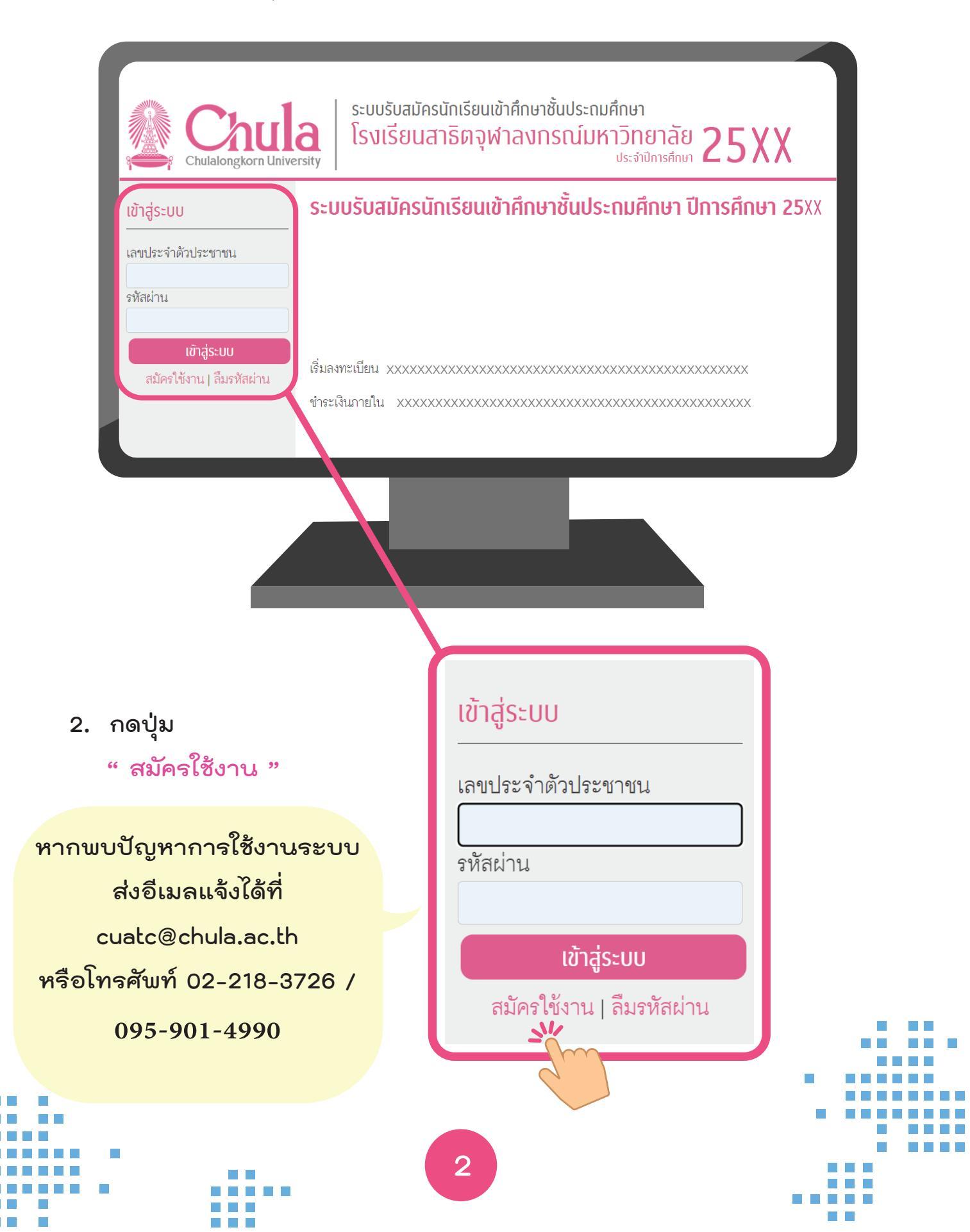

 รับทราบแนวปฏิบัติการสมัคร จากนั้นเลื่อนลงมาด้านล่าง กด "รับทราบและยินยอม" แล้วกดปุ่มเลือกสมัครในระดับชั้นที่ต้องการ

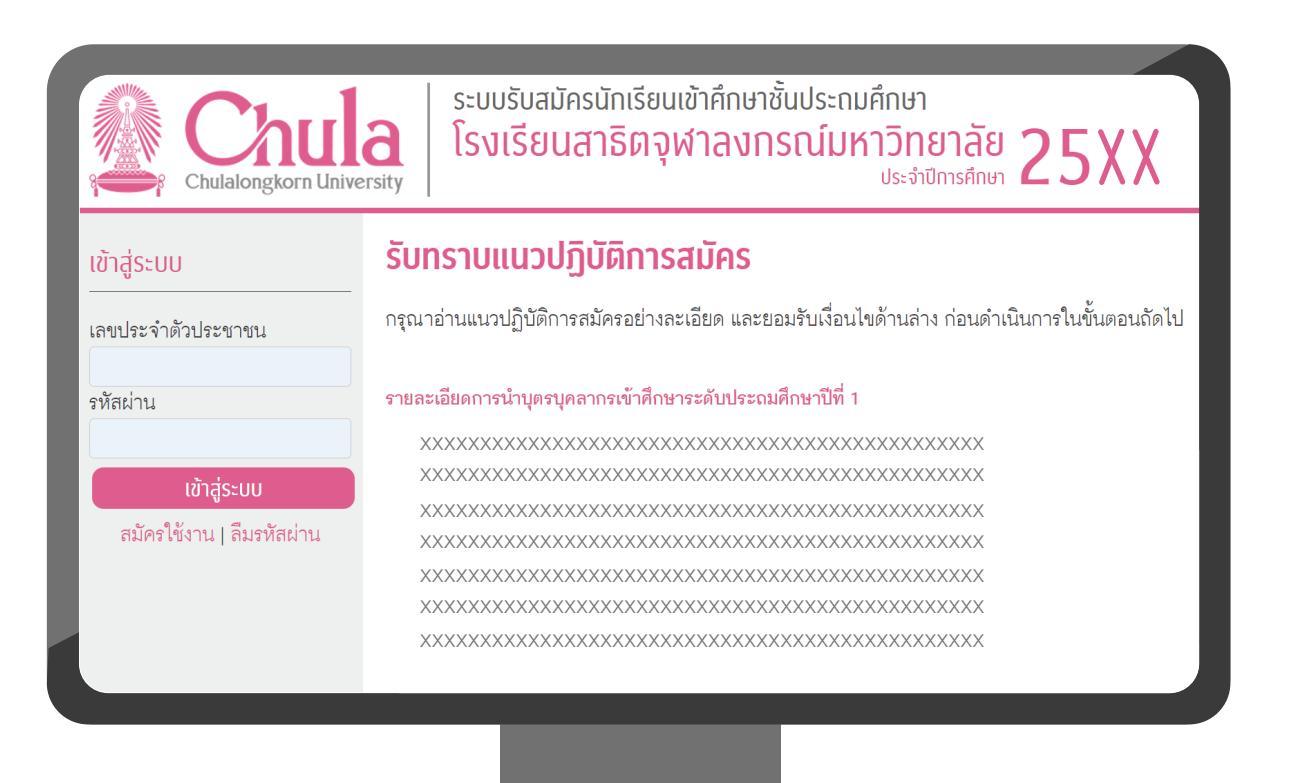

พเจ้าได้อ่านและรับทราบแนวปฏิบัติการสมัครเรียบร้อยแล้ว โดยข้าพเจ้ายอมรับและยินยอมปฏิบัติตาม รายละเอียดข้างต้นทุกประการ

โรงเรียนสาธิตจุฬาลงกรณ์มหาวิทยาลัย ฝ่ายประถม ได้ว่าจ้างให้ศูนย์ทดสอบทางวิชาการแห่งจุฬาลงกรณ์ มหาวิทยาลัยเป็นผู้ดูแล บริหารจัดการและจัดเก็บข้อมูล ส่วนบุคคลต่าง ๆ ในระบบรับสมัครนี้ และมีการส่ง ข้อมูลในระบบให้กับโรงเรียนสาธิตจุฬาลงกรณ์มหาวิทยาลัย ฝ่ายประถม เท่านั้น ซึ่งข้อมูลส่วนบุคคลต่าง ๆ ที่จัดเก็บในระบบการรับสมัครนี้จะถูกเก็บรักษาเป็นระยะเวลา 1 ปี หลังจากนั้นศูนย์ทดสอบทางวิชาการแห่ง จุฬาลงกรณ์มหาวิทยาลัยจะลบข้อมูล ทั้งหมดออกจากระบบ

สมัครเข้าศึกษาชั้นประถมศึกษาปีที่ 1

## ขั้นตอนการสมัคร

- 4. สร้างบัญชีผู้ใช้งาน
  - กรอกเลขประจำตัวประชาชนผู้สมัคร (นักเรียน)
  - กำหนดรหัสผ่าน โดยรหัสผ่านนี้จะใช้สำหรับการ Login เข้าระบบ
  - ยืนยันรหัสผ่านที่กรอกไปอีกครั้ง
  - เลือกวันเดือนปีเกิดของผู้สมัคร (นักเรียน)
  - เสร็จแล้วให้กดปุ่ม "สร้างบัญชีและดำเนินการต่อ"

| a ระบบรับสมัคร<br>โรงเรียนส<br>Bristy                                                                  | รนักเรียนเข้าศึก<br><mark>์1าธิตจุฬาล</mark> | าษาชั้นประถม<br><mark>งกรณ์มห</mark> | มศึกษา<br>หาวิทยาลัย 2 | 5XX |  |
|----------------------------------------------------------------------------------------------------|----------------------------------------------|--------------------------------------|------------------------|-----|--|
| <b>สร้างบัญชีผู้ใช้ง</b><br>เลขประจำตัวประชาชน *<br>รหัสผ่าน *<br>ยืนยันรหัสผ่าน *<br>วันเดือนปีเกิด * | <b>TU</b>                                    |                                      |                        |     |  |
|                                                                                                    |                                              | สร้างบัญชีเ                          | และดำเนินการต่อ        |     |  |
|                                                                                                    |                                              |                                      | 4                      |     |  |

### ขั้นตอนการสมัคร

5. กรอกข้อมูลผู้สมัคร (นักเรียน) ที่อยู่ปัจจุบันที่ติดต่อได้และข้อมูลผู้ปกครอง ลงในช่องที่กำหนดให้ถูกต้องและครบถ้วน โดยเมื่อกรอกเสร็จในแต่ละส่วน ขอให้กดปุ่ม "ถัดไป" ระบบจะบันทึกข้อมูลไว้อัตโนมัติ ซึ่งท่านสามารถกรอก ข้อมูลในส่วนถัดไปต่อได้ กรณีกรอกข้อมูลแล้วแต่ยังไม่เสร็จ ขอให้กดปุ่ม "บันทึก" ไว้ก่อน จากนั้นท่านสามารถออกจากระบบ แล้วค่อยล็อกอินเข้า ระบบอีกครั้งเพื่อกลับมากรอกข้อมูลต่อภายหลัง

| ใบสมัครนักเรี         | ยนเข้าศึกษาชั้นประถมศึกษา                                                                 |                                                                                    |                                                   |                                                                                          |
|-----------------------|-------------------------------------------------------------------------------------------|------------------------------------------------------------------------------------|---------------------------------------------------|------------------------------------------------------------------------------------------|
| ประเภท xxxx           | *****                                                                                     |                                                                                    |                                                   |                                                                                          |
| 1. ข้อมูลนักเรียน     | 2. ที่อยู่ตามทะเบียนบ้านที่มีชื่อนั                                                       | าเรียน   3. ข้อมูลผู้ปทครอง                                                        | 4. อัปโหลดไฟล์                                    | 5. ตรวจสอบและยืนยันข้อมูล                                                                |
| ระดับชั้นที่สมัคร *   | ประถมศึกษาปีที่ 1                                                                         | ~                                                                                  |                                                   |                                                                                          |
| เลขประจำตัวประชาช     | 1* XXXXXXXXXXXXXXXX                                                                       |                                                                                    |                                                   |                                                                                          |
| คำนำหน้า *            | <ul> <li>เด็กชาย</li> <li>เด็กชาย</li> </ul>                                              | ลึกหญิง                                                                            |                                                   |                                                                                          |
| ชื่อ-สกุล (ไทย) *     | ชื่อ นามสกุล                                                                              |                                                                                    |                                                   |                                                                                          |
| วันเดือนปีเกิด *      | XX • XXXX •                                                                               | XXXX 🗸 X ปี X เดือน X วัน                                                          |                                                   |                                                                                          |
| หมู่เลือด *           | กรุณาเลือก                                                                                | ~                                                                                  |                                                   |                                                                                          |
| << ย้อนกลับ           |                                                                                           | บันทึก                                                                             |                                                   | ñăld >>                                                                                  |
| << ข้อนกลับ<br>ายเหตุ | 1. เลขรหัสประจำบ้า                                                                        | <sub>บันทึก</sub><br>กน 11 หลัก ข้อมูร                                             | าจะอยู่หน้าแรก                                    | <sup>ัดป</sup>                                                                           |
| << ย้อนกลับ<br>ายเหตุ | <ol> <li>เลขรหัสประจำบ้า</li> <li>กรณีข้อมูลที่อยู่ที่</li> </ol>                         | <sup>บันทึก</sup><br>1น 11 หลัก ข้อมูล<br>อี่ขึ้นจากระบบอัต                        | เจะอยู่หน้าแรก<br>เนมัติ หากไม่ถู <i>เ</i>        | <sup>เดป</sup> >><br>ของทะเบียนบ้าน<br>าต้องสามารถพิมพ์แก้ไข                             |
| << ย้อนกลับ           | <ol> <li>เลขรหัสประจำบ้า</li> <li>กรณีข้อมูลที่อยู่ที่</li> <li>หมายเลขโทรศัพท</li> </ol> | <sup>บันทัก</sup><br>ทน 11 หลัก ข้อมูล<br>เ่ขึ้นจากระบบอัต<br>ก์ที่ติดต่อได้ / รับ | าจะอยู่หน้าแรก<br>เนมัติ หากไม่ถูก<br>SMS สามารถเ | <sup>เดไป &gt;</sup><br>ของทะเบียนบ้าน<br>าต้องสามารถพิมพ์แก้ไข<br>เป็นหมายเลขเดียวกันได |

6. อัปโหลดไฟล์หลักฐานประกอบการสมัครให้ถูกต้องและครบถ้วน

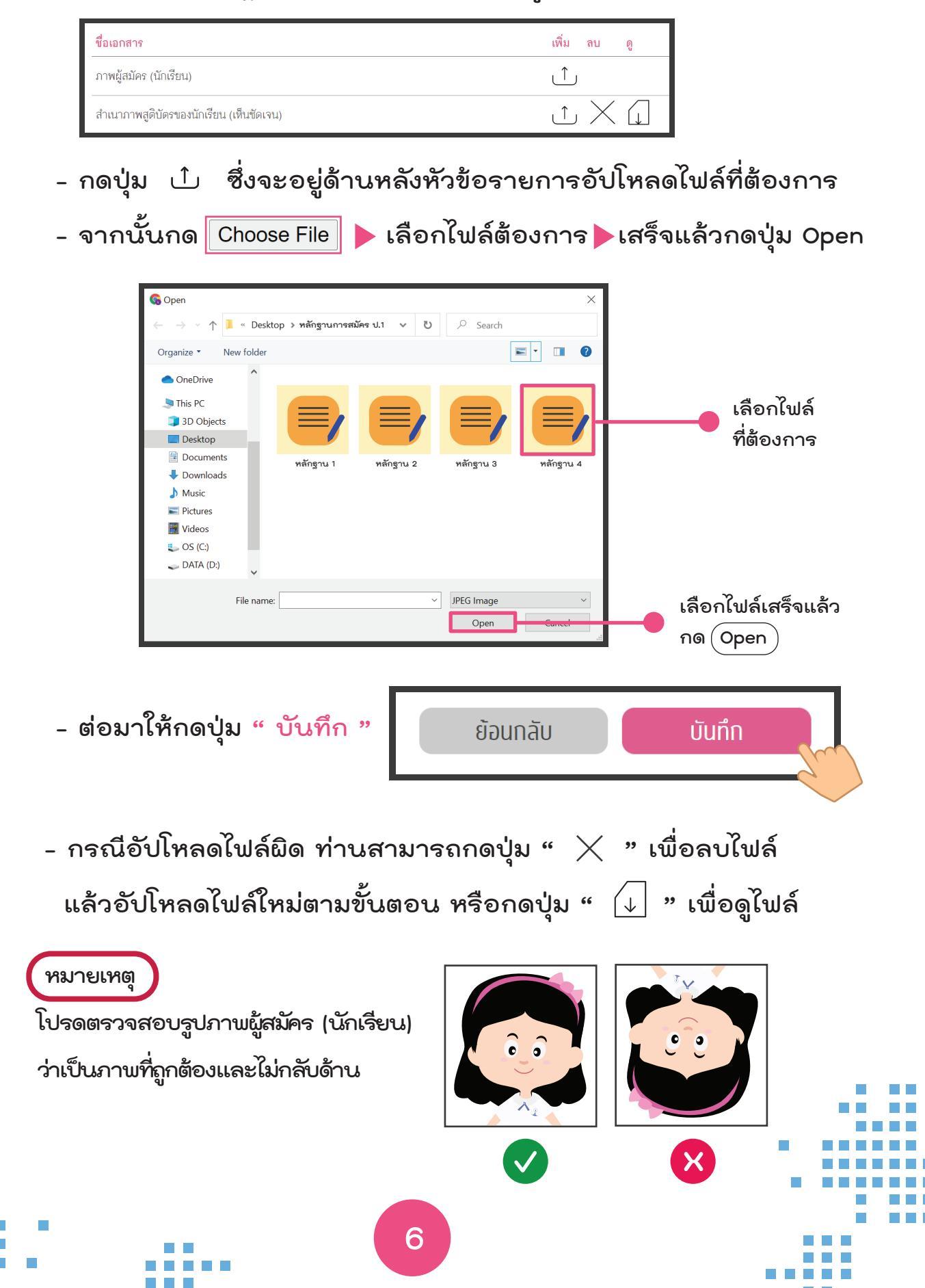

#### ขั้นตอนการสมัคร

หมายเหตุ

- 7. ตรวจสอบและยืนยันข้อมูลที่ท่านกรอก
  - หากข้อมูลที่ปรากฏทั้งหมดถูกต้อง ให้ท่านรับทราบข้อตกลงและ
     กด " ยอมรับเงื่อนไข " จากนั้นกดปุ่ม " สมัคร "
  - กรณีที่ต้องการแก้ไขข้อมูล ให้กดปุ่ม " ย้อนกลับ " หรือกดปุ่มหัวข้อ รายการด้านบนที่ท่านต้องการแก้ไข

| เงื่อนไขการสมัคร                                                                                                    |                                                                                      |
|----------------------------------------------------------------------------------------------------|--------------------------------------------------------------------------------------|
| ข้าพเจ้าได้ตรวจสอบแล้วและขอรับรองว่าข้อมูลทั้งหมดที่ปรากฏในใบสมัครเป็นความจริง หากมีข้อมูลใดเป็นเท็จ อันเป็นเหตุให้ผู้สมัคร<br>ข้อใดข้อหนึ่งหรือตรวจสอบพบในภายหลังว่าข้อมูลที่ได้แจ้งไว้ในใบสมัครนี้เป็นเท็จหรือหลักฐานประกอบการสมัครเป็นเอกสารเท็จหรือ<br>ยินยอมให้ โรงเรียนสาธิดจุฬาลงกรณ์มหาวิทยาลัย ฝ่ายประถม ดำเนินคดีอาญาตามกฏหมายได้ทันที อีกทั้งหากสมัครและขำระค่าธรร<br>ไม่สามารถขอค่าธรรมเนียมการสมัครคืนได้ในทุกกรณี<br>🗹 ยามรับเงื่อนไข (หลังจากสมัครแล้วจะไม่สามารถแก้ไขข้อมูลได้) | ขาดคุณสมบัติตามที่ กำหนด<br>ปลอม ผู้สมัครและผู้ปกครอง<br>มเนียมการสมัครเรียบร้อยแล้ว |
| << ย้อนกลับ                                                                                                    | айня                                                                                 |

เมื่อกดปุ่ม " สมัคร " แล้ว จะไม่สามารถแก้ไขข้อมูลใด ๆ ได้ หากต้องการ แก้ไขหรือข้อมูลไม่ถูกต้อง ขอให้แจ้งทักท้วงผ่านระบบตามช่วงเวลาที่กำหนด

 กดปุ่ม พิมพ์ใบชำระเงิน และนำใบชำระเงินไปชำระค่าสมัครผ่านช่องทาง และระยะเวลาที่โรงเรียนกำหนด ขอแนะนำช่องทางชำระเงินด้วยการสแกน QR Code ผ่าน SCB Easy App หรือชำระผ่านเคาน์เตอร์บริการ เมื่อชำระเงิน

เรียบร้อย ท่านสามารถตรวจสอบสถานะการชำระเงิน ผ่านระบบได้ในวันทำการถัดไปเวลาประมาณ 10:00 น. โปรดเก็บหลักฐานการชำระเงินไว้เพื่อตรวจสอบด้วย

|                                                                                                    | <u>^</u>                                                                                    |   |    |
|----------------------------------------------------------------------------------------------------|---------------------------------------------------------------------------------------------|---|----|
| 91/20201 9 E.A. 2005 12:38                                                                                                    |                                                                                             |   |    |
| การรับแปละบันเรียนส์องรับที่เหมาะสังเร่าที่เหมาะสังเร่าระจะส่<br>โทยโรมาร้องรู้จ่างการส่งสารไหกร้อยาสัตว์เหมือเสียง<br>ประมาณสารกรุณาการระจำปีการศึกษา | Invitit 1                                                                                   |   |    |
| ชื่อผู้หมือง (นักเรียน)<br>เสราไปน้ำมีสายเราะ                                                                                                    |                                                                                             |   |    |
| tu shew Differ (m.m.)                                                                                                    |                                                                                             |   |    |
| ขึ้งผู้ปกครอง<br>ที่อยู่ปัจจุบังที่มีครองได้                                                                                                    |                                                                                             |   |    |
| หมายมายังระไหต่                                                                                                    |                                                                                             |   |    |
| na sananining witali SMS                                                                                                    |                                                                                             |   |    |
| follow h h                                                                                                    |                                                                                             |   |    |
| ท่านประกังรูปเป็นเป็น<br>(หนึ่งที่มีมาหลังมา<br>พระบาทสุดราชการเรื่องสาราชการ<br>เป็นการปลาย<br>มนกระบาท                                               | freehandat<br>Isaan waalisadan gelerada 2 tateerrekelenda<br>Pendularakan olemaalean        |   |    |
| Field : Excludinates<br>reproductable / Preserved along the low                                                                                        |                                                                                             |   |    |
| เป็น จะการข่างระเอิน โรงเรียนเกษ็ครูสาดสารณ์แพ<br>เป็น จะการข่างระเอิน โรงเรียนเกษ็ครูสาดสารณ์แพ                                                       | ารัสชาวอิชา มีกลางระบบ<br>พ.ศ. 2 กังสายเราสาย<br>พ.ศ. 2 กังสายเราสาย<br>พ.ศ. 2 กังสายเราสาย |   | Ξ. |
| COMP CODE: 36075 (14/15)     Service Comp CODE: 36075 (14/15)     Service Comp CODE: 46080 (14/16)                                                     | 1991                                                                                        | L |    |
| Hintshams OR Oole Mintencerved Innas<br>andis incervedentes (K. Rag<br>SATIFICE 10000021                                                               | ทศ. no. 2:<br>ค่างนัดรระบบในอื่น 1,000.00 Vาท<br>(หนึ่งสัมนาหน้ามูก                         |   |    |
| rimari mlaralizia<br>filologia<br>filologia                                                                                                    |                                                                                             |   |    |
|                                                                                                    | 10000011451214 01000000000000000000000000000000000                                          |   |    |
|                                                                                                    |                                                                                             |   |    |
|                                                                                                    |                                                                                             |   |    |
|                                                                                                    |                                                                                             |   |    |
|                                                                                                    |                                                                                             |   |    |

#### เมื่อสมัครและชำระค่าธรรมเนียมการสมัครเรียบร้อย

9. ท่านสามารถ Login เข้าใช้งานระบบได้จากหน้าหลัก เพื่อตรวจสอบ สถานะการชำระเงินหรือสั่งพิมพ์เอกสารสำคัญต่าง ๆ ที่เกี่ยวข้อง

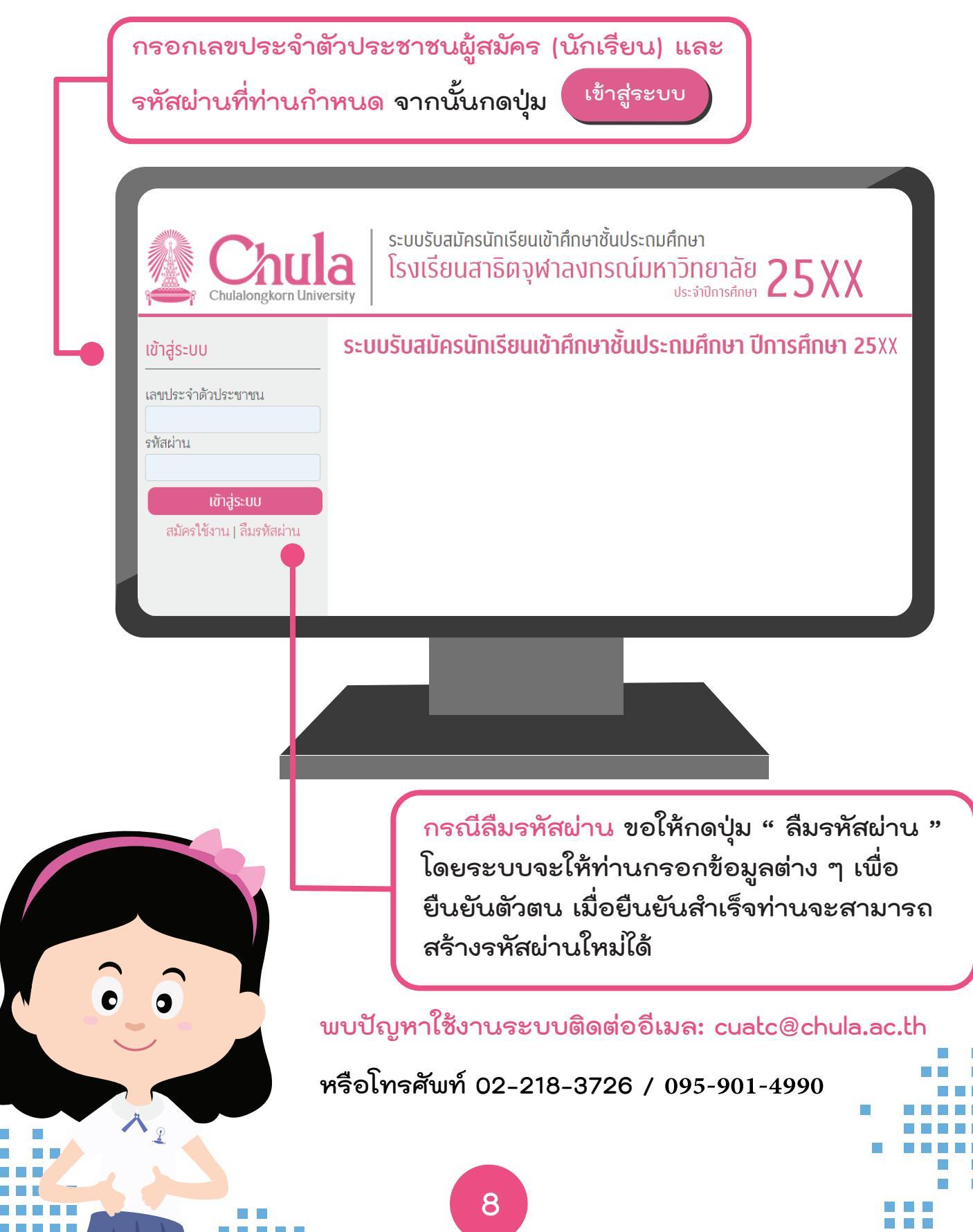

แนะนำหน้าจอหลังจาก Login เข้าใช้งานระบบ

 เมื่อ Login เข้าใช้งานระบบได้แล้ว จะปรากฏหน้าจอที่ท่านสามารถตรวจสอบ สถานะการชำระเงินหรือสั่งพิมพ์เอกสารต่าง ๆ ที่เกี่ยวข้องได้

| หน้าหลัก                                            |                                                                                      |                                                                                                    |                                                                                                    |   |
|-----------------------------------------------------|--------------------------------------------------------------------------------------|----------------------------------------------------------------------------------------------------|----------------------------------------------------------------------------------------------------|---|
| ใบสมัคร                                             |                                                                                      |                                                                                                    |                                                                                                    |   |
| ปีการศึกษา<br>เลขที่ใบสมัคร<br>ค่าธรรมเนียมการสมัคร | 1,000.00                                                                             | รอบ<br>ระดับขั้นที่สมัคร<br>ชำระเงินภายใน                                                                                                    | ประถมศึกษาปีที่ 1                                                                                        |   |
| สถานะ                                               | 91 - ผ่านการคัดเลือก                                                                 | D                                                                                                    |                                                                                                    | _ |
|                                                     |                                                                                      | ดูใบสมัคร                                                                                                    |                                                                                                    |   |
| <br>การมอบตัว และชำระค่                             | เบำรุงการศึกษา                                                                       |                                                                                                    |                                                                                                    |   |
| <br>ค่าบำรุงการศึกษา                                |                                                                                      | ชำระเงินภายใน                                                                                                    |                                                                                                    |   |
| 📃 🕠 ພົມທ໌ໃນ                                         | ชำระค่าธรรมเนียมการศึกษา                                                             | กรอกประวัตินักเรียนและพิมพ์ใบมอบตัว                                                                                                    | พิมพ์เอกสารประกอบการมอบตัว                                                                               |   |
|                                                     |                                                                                      |                                                                                                    |                                                                                                    |   |
|                                                     |                                                                                      |                                                                                                    |                                                                                                    |   |
|                                                     | ปุ่มสั่งบั<br>หมายเห<br>หน้าจ<br>. เมื่อมี<br>. กรอก<br>จึงจะ                        | <mark>ปิมพ์เอกสารต่าง</mark> ๆ<br>ตุ<br>จออาจมีการปรับเปลี่ยง<br>สถานะ "มีสิทธิ์เข้าร่วม<br>าประวัตินักเรียนให้ถูกต้<br>วสามารถสั่งพิมพ์ใบมอง             | <b>) ที่เกี่ยวข้อง</b><br>นตามความเหมาะสม<br>เการมอบตัว" ท่านต้อง<br>ก้องและครบถ้วนก่อน<br>มตัวได้       |   |
|                                                     | <mark>ปุ่มสั่งข์</mark><br>หมายเหย<br>หน้าจ<br>. เมื่อมี<br>. กรอร<br>จึงจะ          | มิมพ์เอกสารต่าง ๆ<br>ดุ<br>จออาจมีการปรับเปลี่ยน<br>สถานะ "มีสิทธิ์เข้าร่วม<br>าประวัตินักเรียนให้ถูกต้<br>สามารถสั่งพิมพ์ใบมอน                           | า <mark>ที่เกี่ยวข้อง</mark><br>นตามความเหมาะสม<br>มการมอบตัว" ท่านต้อง<br>ก้องและครบถ้วนก่อน<br>มตัวได้ |   |
|                                                     | <b>ปุ่มสั่งน์</b><br>หมายเห<br>หน้าจ<br>. เมื่อมี<br>. กรอก<br>จึงจะ<br>รณีไม่ปรากฏร | มิมพ์เอกสารต่าง ๆ<br>ตุ<br>จออาจมีการปรับเปลี่ยง<br>สถานะ "มีสิทธิ์เข้าร่วม<br>าประวัตินักเรียนให้ถูกต้<br>สามารถสั่งพิมพ์ใบมอง<br>กายชื่อโรงเรียนเดิมที่ | า ที่เกี่ยวข้อง<br>แตามความเหมาะสม<br>มการมอบตัว" ท่านต้อง<br>ล้องและครบถ้วนก่อน<br>มตัวได้              |   |